- I- Créer les Carnets de Chèques Cadeau
- II- Attribuer les Chèques Cadeau aux Clients Abonnés/Visiteurs
- III- Utiliser et Encaisser un chèque cadeau
   A Sur une Vente Proshop (Hors Réservation)
   B Sur une Réservation

I- Créer les Carnets de Chèques Cadeau

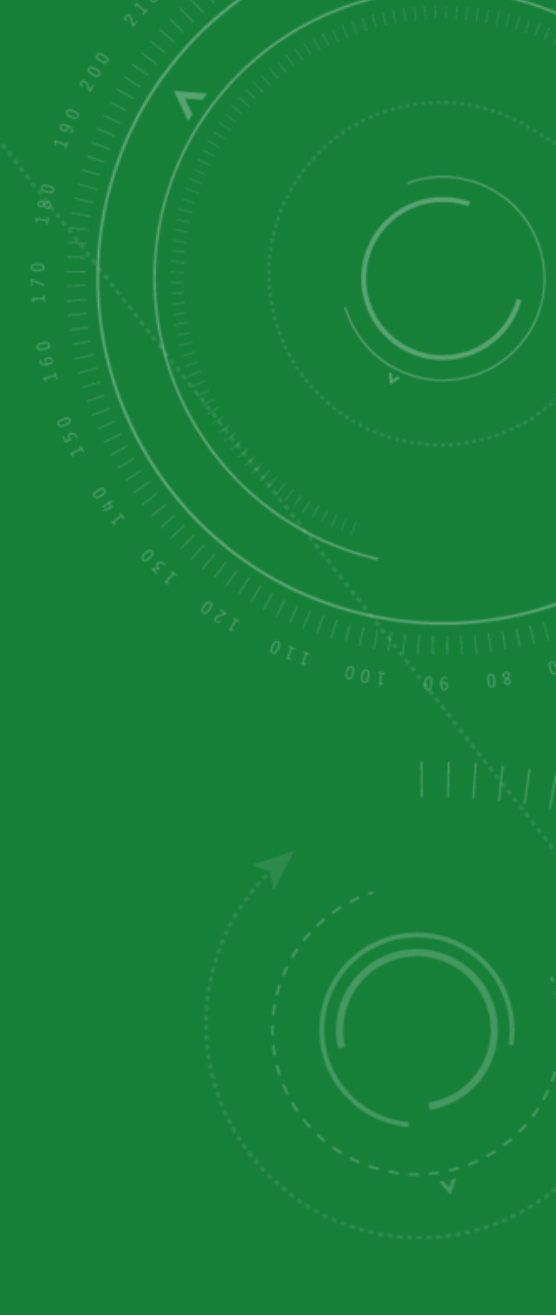

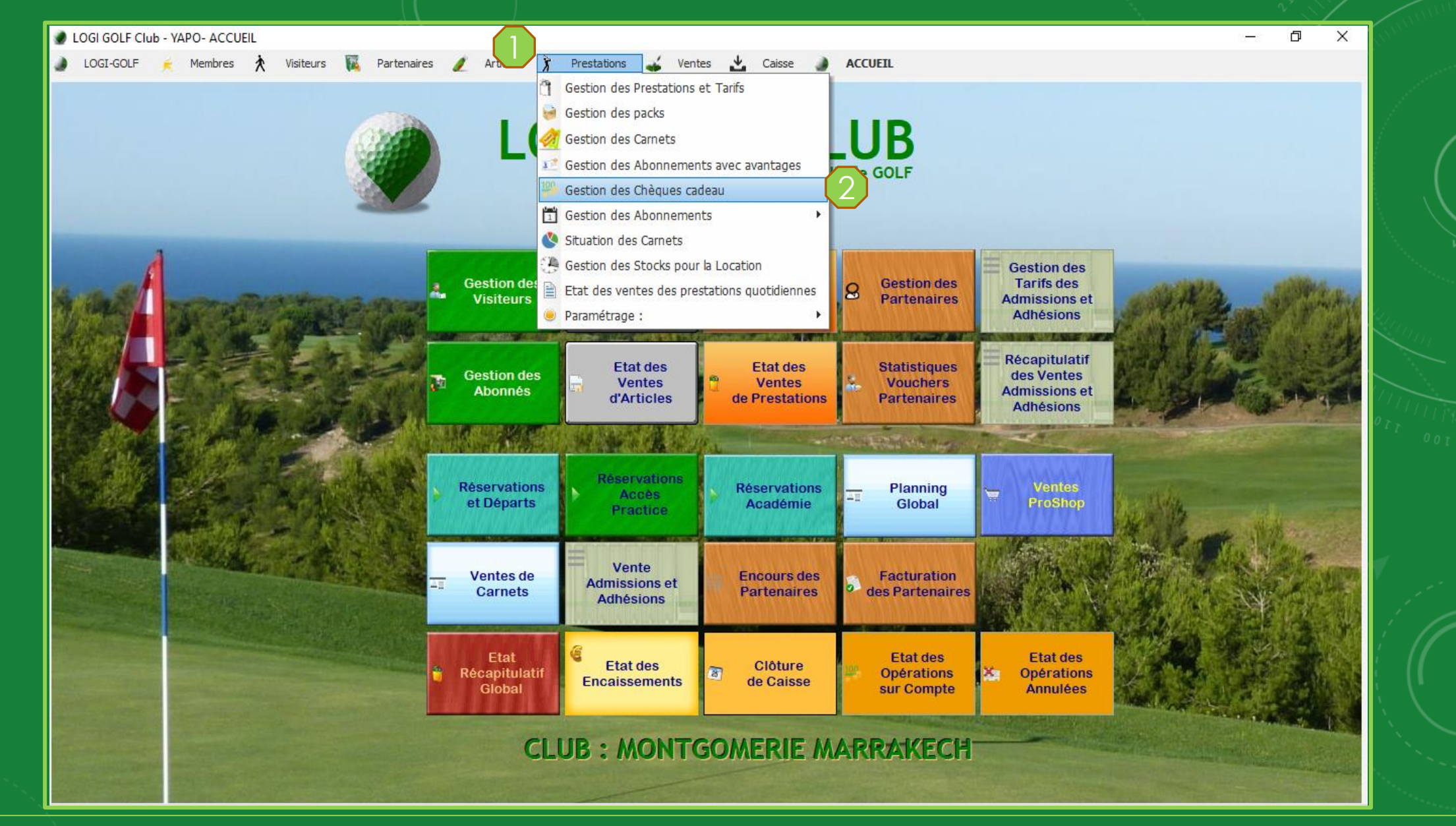

Pour accéder à la fenêtre de la Gestion des Chèques Cadeau, cliquez sur Prestations depuis la barre Menu ensuite cliquez sur Gestion des Chèques Cadeau

| Gestion des Chèques Cadeaux<br>ETAT Non Consommé(s) 🔻                                           |                                                                                                    |                                                                                                    |                                  | – 🗆 X             |  |
|-------------------------------------------------------------------------------------------------|----------------------------------------------------------------------------------------------------|----------------------------------------------------------------------------------------------------|----------------------------------|-------------------|--|
| Désignation     Chèque Cadeau Proshop 300     Chèque Cadeau Résa 300     Chèque Cadeau Résa 300 | Valeur         Date limite           300,00         31/10/2020           300,00         31/10/2020           300,00         31/10/2020           300,00         31/10/2020           300,00         31/10/2020           4 | Résa?       Proshop?       A/V         Image: Construction of the second second s | Nom(Attribué) A/V<br>V<br>V<br>V | Nom(Bénéficiaire) |  |
| <                                                                                               | Actualiser                                                                                                    | Attribuer                                                                                                    |                                  | >                 |  |

Le tableau liste les chèques cadeau si existants, Pour créer un nouveau Chèque cadeau ou un carnet de chèques cadeau, cliquez sur le bouton Nouveau.

| 🔮 Gestion de                                                                                                    | s Chèques Cadeaux         |                                     | ×                                                                              |
|----------------------------------------------------------------------------------------------------|---------------------------|-------------------------------------|--------------------------------------------------------------------------------|
|                                                                                                    | Nouveau Ca                | ımet <mark>de Chèques Cadeau</mark> |                                                                                |
| Entrez soit la Date de Valio                                                                                                    | Désignation Chèque Cadeau |                                     |                                                                                |
| soit le nombre de jours                                                                                                    | Valeur Faciale 0,00       | Quantité 1                          | State - State                                                                  |
|                                                                                                    | Nombre de Jours 1         | Date de Validité 14/10/2020         |                                                                                |
|                                                                                                    | 🥅 Sur Proshop (           | (Articles)? 📃 Sur Réservation?      |                                                                                |
|                                                                                                    |                           |                                     |                                                                                |
| Sille Silvester                                                                                                    | Valider 🥑                 | Annuler 🚫                           | Cochez pour Marquer si le carnet de<br>chèques cadeau peut être utilisé sur le |
|                                                                                                    |                           |                                     | Proshop, ou sur les Réservations, ou sur                                       |
|                                                                                                    |                           |                                     | le Proshop et les Réservations                                                 |
| Contraction of the second                                                                                                    |                           |                                     |                                                                                |
|                                                                                                    |                           |                                     |                                                                                |
|                                                                                                    |                           |                                     |                                                                                |
|                                                                                                    | CLIB · MO                 | ATGOMERIE MARRA                     |                                                                                |
| and the second second s | GEOD , Mol                | TOOMENIE MEANIE                     | ALCI                                                                           |

- soit sur les encaissements du **Proshop** (c'est-à-dire essentiellement sur les Ventes **d'articles**)

|          | Gestion des Chèques Cadeaux                    | - T X          |
|----------|------------------------------------------------|----------------|
|          | Nouveau Carnet de Chèques Cadeau               |                |
|          | Désignation Chèque Cadeau R- 200               |                |
| such and | Valeur Faciale 200,00 Quantité 20              | and the second |
|          | Nombre de Jours 48 Date de Validité 30/11/2020 |                |
|          | Sur Proshop (Articles)?                        |                |
|          |                                                |                |
|          | Valider 🧭 Annuler 🚫                            |                |
|          |                                                |                |
|          |                                                |                |
|          |                                                |                |
|          |                                                |                |
|          |                                                |                |
|          | CLUB : MONTGOMERIE MARRAKECH                   |                |
|          |                                                |                |

# DOGI GOLF Club - YAPO- ACCUEIL

# LOGI-GOLF 🍝 Membres 찭 Visiteurs 🔣 Partenaires 🥖 Articles 🍞 Prestations 🞿 Ventes 📩 Caisse 🌒 ACCUEIL

- 0 >

| Désignation                        | Valeur    | <sup>‡</sup> Date limite | Résa?        | Proshop? | A/V | Nom(Attribué) | A/V | Nom(Bénéficiaire) |   |
|------------------------------------|-----------|--------------------------|--------------|----------|-----|---------------|-----|-------------------|---|
| Chèque Cadeau Proshop 300          | 300,00    | 31/10/2020               |              |          | ٧   |               | v   |                   | ^ |
| Chèque Cadeau Résa 300             | 300,00    | 31/10/2020               |              |          | А   |               | v   |                   |   |
| Chèque Cadeau Résa 300             | 300,00    | 31/10/2020               | $\checkmark$ |          | v   |               | v   |                   |   |
| Chèque Cadeau Résa-Proshop 400     | 400,00    | 30/10/2020               |              |          | ٧   |               | v   |                   |   |
| Chèque Cadeau R- 200               | 200,00    | 30/11/2020               |              |          | v   |               | v   |                   |   |
| Chèque Cadeau R- 200               | 200,00    | 30/11/2020               |              |          | ٧   |               | ٧   |                   |   |
| Chèque Cadeau R- 200               | 200,00    | 30/11/2020               |              |          | v   |               | v   |                   |   |
| Chèque Cadeau R- 200               | 200,00    | 30/11/2020               |              |          | ٧   |               | v   |                   |   |
| Chèque Cadeau R- 200               | 200,00    | 30/11/2020               |              |          | v   |               | v   |                   |   |
| Chèque Cadeau R- 200               | 200,00    | 30/11/2020               |              |          | ٧   |               | V   |                   |   |
| Chèque Cadeau R- 200               | 200,00    | 30/11/2020               | $\checkmark$ |          | v   |               | v   |                   |   |
| Chèque Cadeau R- 200               | 200,00    | 30/11/2020               |              |          | ٧   |               | v   |                   |   |
| Chèque <mark>Cadeau R</mark> - 200 | 200,00    | 30/11/2020               | $\checkmark$ |          | v   |               | v   |                   |   |
| Chèque Cadeau R- 200               | 200,00    | 30/11/2020               |              |          | ٧   |               | v   |                   |   |
| Chèque Cadeau R- 200               | 200,00    | 30/11/2020               | $\checkmark$ |          | v   |               | v   |                   |   |
| Chèque Cadeau R- 200               | 200,00    | 30/11/2020               |              |          | ٧   |               | v   |                   |   |
| Chèque Cadeau R- 200               | 200,00    | 30/11/2020               | $\checkmark$ |          | v   |               | v   |                   |   |
| Chèque Cadeau R- 200               | 200,00    | 30/11/2020               |              |          | ۷   |               | ٧   |                   |   |
| Chènin Cadasii B. 200              | 100.00    | 20/11/2000               | []           |          | w   |               | 1.  |                   | > |
| Nouveau                            | Actualise | r                        | Attri        | buer     |     |               |     |                   |   |

Les chèques créés sont ajoutés dans le tableau des chèques cadeaux

| Gest                        | ion des Chèques Cadeaux —                      |                        |
|-----------------------------|------------------------------------------------|------------------------|
|                             | Nouveau Carnet de Chèques Cadeau               |                        |
|                             | Désignation Chèque Cadeau P- 150               |                        |
| State State and State State | Valeur Faciale 150,00 Quantité 12              | and the and the second |
|                             | Nombre de Jours 48 Date de Validité 30/11/2020 |                        |
|                             | Sur Proshop (Articles)? Sur Réservation?       |                        |
| and the sec                 |                                                |                        |
|                             | Valider Valider                                |                        |
|                             |                                                | Sale March 1           |
| Contraction of the second   |                                                |                        |
|                             |                                                |                        |
|                             |                                                |                        |
|                             | CLUB : MONTGOMERIE MARRAKECH                   |                        |
|                             |                                                |                        |

| e Gest                              | tion des Chèques Cadeaux — 🗆 🗙                 |                     |
|-------------------------------------|------------------------------------------------|---------------------|
|                                     | Nouveau Carnet de Chèques Cadeau               |                     |
| A                                   | Désignation Chèque Cadeau RP- 100              |                     |
| B Ball Connections                  | Valeur Faciale 100,00 Quantité 20              | AR 2 AVER           |
|                                     | Nombre de Jours 48 Date de Validité 30/11/2020 |                     |
|                                     | Sur Proshop (Articles)?                        | THITELL             |
|                                     | Valider 💙 Annuler 🚫                            | p <sup>.'</sup> 100 |
|                                     |                                                |                     |
|                                     |                                                |                     |
|                                     |                                                |                     |
|                                     |                                                |                     |
|                                     | CLUB · MONTGOMERIE MARRAKECH                   |                     |
| and the second second second second | CLOD . MOINT SOMETHE MAINVAILON                |                     |

Gestion des Chèques Cadeau

cadeau destinés à être utilisés au Proshop (Articles) ou / et sur les Réservations (Prestations).

II- Attribuer les Chèques Cadeau aux Clients Abonnés/Visiteurs

### LOGI GOLF Club - YAPO- ACCUEIL

LOGI-GOLF

# 🎽 Membres 🔆 Visiteurs 🌃 Partenaires 🥒 Articles 🍞 Prestations 🚄 Ventes 📩 Caisse 🌒 ACCUEIL

| Désignation                    | ₽ <sup>‡</sup> Valeur | Date limite | Résa?        | + Proshop | ? A/V | Nom(Attribué) | A/V | Nom(Bénéficiaire) | • |
|--------------------------------|-----------------------|-------------|--------------|-----------|-------|---------------|-----|-------------------|---|
| Chèque Cadeau Proshop 300      | 300,00                | 31/10/2020  | -            |           | v     |               | v   |                   | - |
| Chèque Cadeau Résa 300         | 300,00                | 31/10/2020  |              |           | А     |               | v   |                   |   |
| Chèque Cadeau Résa 300         | 300,00                | 31/10/2020  |              |           | v     |               | v   |                   |   |
| Chèque Cadeau Résa-Proshop 400 | 400,00                | 30/10/2020  |              |           | v     |               | v   |                   |   |
| Chèque Cadeau R- 200           | 200,00                | 30/11/2020  |              |           | v     |               | v   |                   |   |
| Chèque Cadeau R- 200           | 200,00                | 30/11/2020  |              |           | v     |               | v   |                   |   |
| Chèque Cadeau R- 200           | 200,00                | 30/11/2020  |              |           | v     |               | v   |                   |   |
| Chèque Cadeau R- 200           | 200,00                | 30/11/2020  |              |           | v     |               | v   |                   |   |
| Chèque Cadeau R- 200           | 200,00                | 30/11/2020  |              |           | v     |               | v   |                   |   |
| Chèque Cadeau R- 200           | 200,00                | 30/11/2020  |              |           | v     |               | v   |                   |   |
| Chèque Cadeau R- 200           | 200,00                | 30/11/2020  |              |           | v     |               | v   |                   |   |
| Chèque Cadeau R- 200           | 200,00                | 30/11/2020  |              |           | v     |               | v   |                   |   |
| Chèque Cadeau R- 200           | 200,00                | 30/11/2020  |              |           | v     |               | v   |                   |   |
| Chèque Cadeau R- 200           | 200,00                | 30/11/2020  |              |           | v     |               | v   |                   |   |
| Chèque Cadeau R- 200           | 200,00                | 30/11/2020  |              |           | v     |               | v   |                   |   |
| Chèque Cadeau R- 200           | 200,00                | 30/11/2020  |              |           | v     |               | v   |                   |   |
| Chèque Cadeau R- 200           | 200,00                | 30/11/2020  |              |           | v     |               | v   |                   |   |
| Chèque Cadeau R- 200           | 200,00                | 30/11/2020  |              |           | v     |               | v   |                   |   |
| Chicago Cadagu B. 200          | 200.00                | 20/11/2020  | []           |           | w.    |               |     |                   |   |
|                                |                       |             |              |           |       |               |     |                   | / |
| Nouveau 📋                      | Actualise             | r           | <a>Attri</a> | buer      |       |               |     |                   |   |

Une fois les chèques cadeau créés, vous pouvez attribuer un ou plusieurs Chèque cadeau à un client en cliquant sur le bouton Attribuer. Même attribué à une personne, le chèque cadeau pourra être utilisé par d'autres personnes (selon la politique du Golf)

| LOGI GOLF ( | Club - YAP | O- ACCUEIL |
|-------------|------------|------------|
|-------------|------------|------------|

## LOGI-GOLF 🤘 Membres 🔆 Visiteurs 🌇 Partenaires 🥒 Articles 🦹 Prestations 🚄 Ventes 📩 Caisse 🌒 ACCUEIL

- 0 )

🜒 Gestion des Chèques Cadeaux X ----¢ Date limite Réservation? Proshop? Consommé? Désignation Valeur Chèque Cadeau Résa 300 ~ 300,00 31/10/2020  $\square$ Chèque Cadeau Résa-Proshop 400 400,00 30/10/2020  $\checkmark$ Chèque Cadeau R- 200 200,00 30/11/2020  $\nabla$   $\nabla$  $\checkmark$ hèque Cadeau R- 200 200,00 30/11/2020 ~ hèque Cadeau R- 200 200,00 30/11/2020 Chèque Cadeau R- 200 200,00 30/11/2020  $\checkmark$ Chèque Cadeau R- 200 200,00 30/11/2020  $\square$ Chèque Cadeau R- 200 200,00 30/11/2020 Chèque Cadeau R- 200 200,00 30/11/2020  $\checkmark$ Chèque Cadeau R- 200 200,00 30/11/2020 Chèque Cadeau R- 200 200,00 30/11/2020  $\square$ Chèque Cadeau R- 200 30/11/2020 200,00 Chèque Cadeau R- 200 200,00 30/11/2020  $\square$ Chèque Cadeau R- 200 30/11/2020 200,00 ~ Chèque Cadeau R- 200 200,00 30/11/2020  $\square$ Chèque Cadeau R- 200 200,00 30/11/2020 ~ Chèque Cadeau R- 200 200,00 30/11/2020  $\square$ 30/11/2020 Chèque Cadeau R- 200 200,00 ~ Chèque Cadeau R- 200 200,00 30/11/2020 2 Type Client --CHOISIR-CHOIS Visiteur Abonné Annuler 🚫 **CLUB: MONTGOMERIE MARRAKECH** 

> Cochez les Chèques cadeaux à attribuer à un client puis sélectionnez le Type Client (Abonné ou Visiteur)

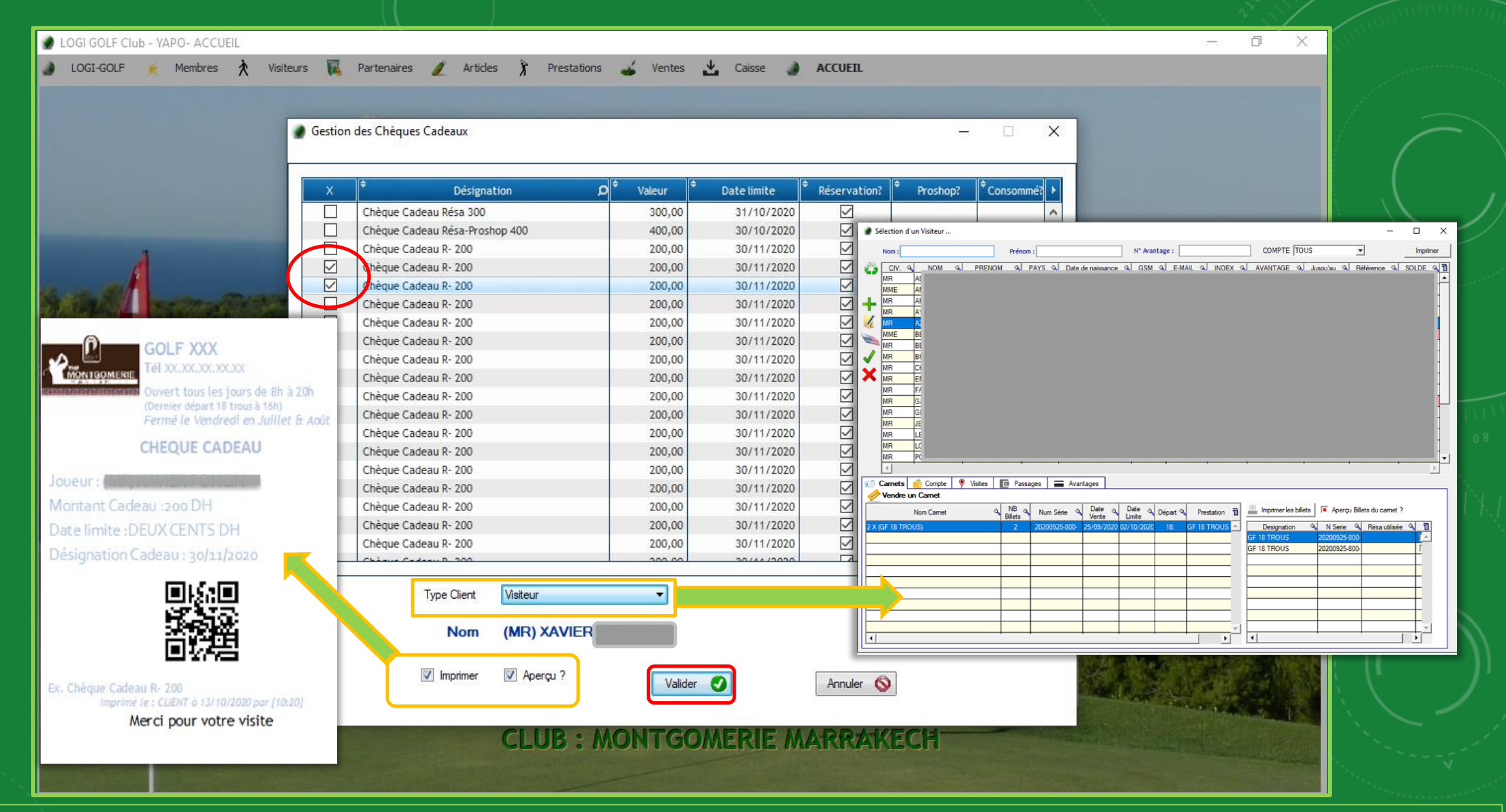

Sélectionnez la personne depuis la <u>fenêtre des Visiteurs</u> si le Type Client choisi est Visiteur, Cochez imprimer si vous souhaitez Imprimer le(s) chèque(s) tout de suite, puis Confirmez en cliquant sur Valider

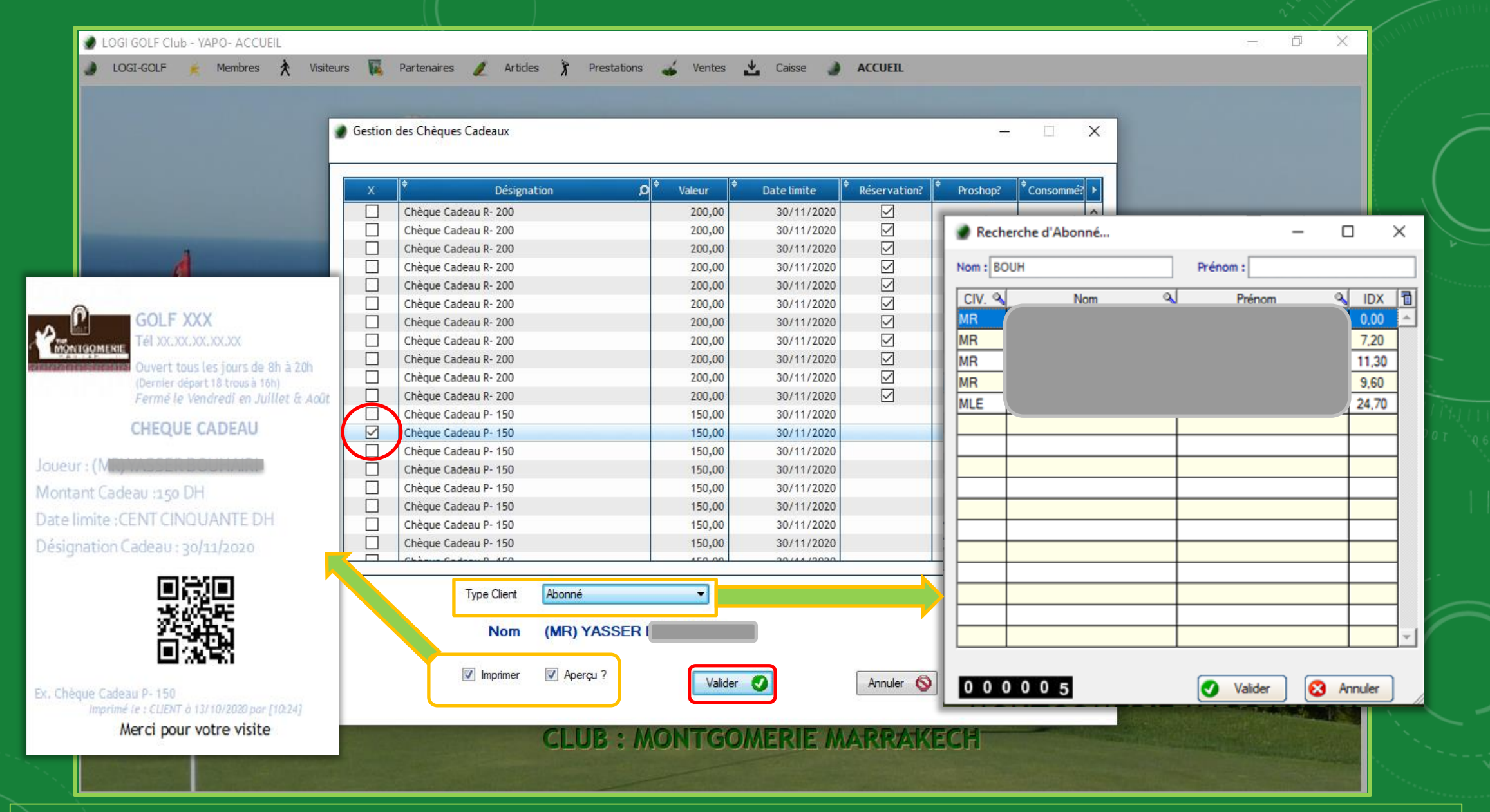

Si le Type de Client Choisi est Abonné, choisissez alors l'abonné depuis le <u>tableau des</u> <u>abonnés</u> du Club, l'abonné à qui <u>attribuer les chèques sélectionnés</u>.

# LOGI GOLF Club - VAPO- ACCUEIL LOGI-GOLF Membres X Visiteurs Partenaires Articles Y Prestations Ventes Caisse ACCUEIL Gestion des Chèques Cadeaux ETAT Non Consommé(s)

Nouveau

| Désignation                         | Ø <sup>‡</sup> Valeur | Date limite | Résa?  | Proshop?    | A/V    | Nom(Attribué) | A/V | Nom(Bénéficiaire) | Þ |
|-------------------------------------|-----------------------|-------------|--------|-------------|--------|---------------|-----|-------------------|---|
| Chèque Cadeau Proshop 300           | 300,00                | 31/10/2020  |        |             | ٧      |               | V   |                   | ~ |
| Chèque Cadeau Résa 300              | 300,00                | 31/10/2020  |        |             | А      |               | v   |                   |   |
| Chèque Cadeau Résa 300              | 300,00                | 31/10/2020  |        |             | v      |               | v   |                   |   |
| Chèque Cadeau Résa-Proshop 400      | 400,00                | 30/10/2020  |        |             | ٧      |               | v   |                   |   |
| Chèque Cadeau R- 200                | 200,00                | 30/11/2020  |        |             | v      |               | v   |                   |   |
| Chèque Cadeau R- 200                | 200,00                | 30/11/2020  |        |             | ٧      |               | v   |                   |   |
| Chèque Cadeau R- 200                | 200,00                | 30/11/2020  |        |             | v      |               | v   |                   |   |
| Cheque Cadeau R- 200                | 200,00                | 30/11/2020  |        |             | v      |               | v   |                   |   |
| Chèque Cadeau R- 200                | 200,00                | 30/11/2020  |        |             | v      |               | v   |                   |   |
| Chèque Cadeau R- 200                | 200,00                | 30/11/2020  |        |             | ٧      |               | v   |                   |   |
| C <mark>hèq</mark> ue Cadeau R- 200 | 200,00                | 30/11/2020  |        |             | v      |               | v   |                   |   |
| Chèque Cadeau R- 200                | 200,00                | Chèques     | Cadeau | Attribuer A | vec si | iccès         | v   |                   |   |
| Chèque Cadeau R- 200                | 200,00                | 30/11/2020  |        |             | V      |               | v   |                   |   |
| Chèque Cadeau R- 200                | 200,00                | 30/11/2020  |        |             | ٧      |               | V   |                   |   |
| Chèque Cadeau R- 200                | 200,00                | 30/11/2020  |        |             | v      |               | v   |                   |   |
| Chèque Cadeau R- 200                | 200,00                | 30/11/2020  |        |             | ٧      |               | v   |                   |   |
| Chèque Cadeau R- 200                | 200,00                | 30/11/2020  |        |             | v      |               | v   |                   |   |
| Chèque Cadeau R- 200                | 200,00                | 30/11/2020  |        |             | ٧      |               | V   |                   |   |
| Chinese Cadazui B. 200              | 200.00                | 20/11/2000  |        |             | w .    |               |     |                   | > |

- 0

×

----

×

**CLUB: MONTGOMERIE MARRAKECH** 

Attribuer

Actualiser

# Le chèque est Attribué au Client

# Gestion des Chèques Cadeau

# III- Utiliser et Encaisser un Chèque Cadeau

# A- Sur Une Vente Proshop – Hors Réservation

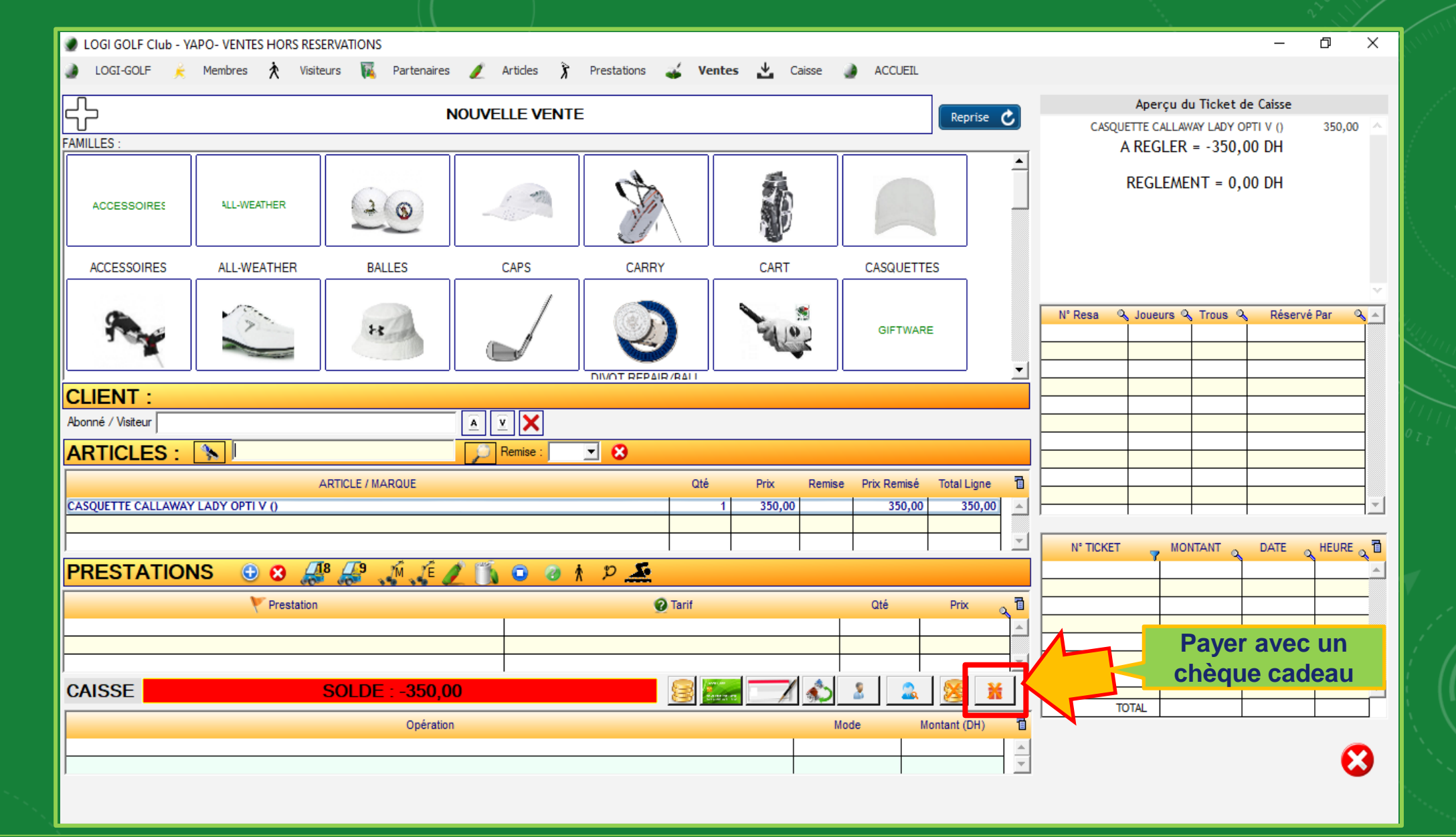

Dans une Vente Proshop il existe parmi les options de paiement l'option de payer avec un <u>Chèque Cadeau</u>. L'utilisation d'un chèque cadeau n'est pas possible pour un règlement inférieur à la valeur du chèque cadeau.

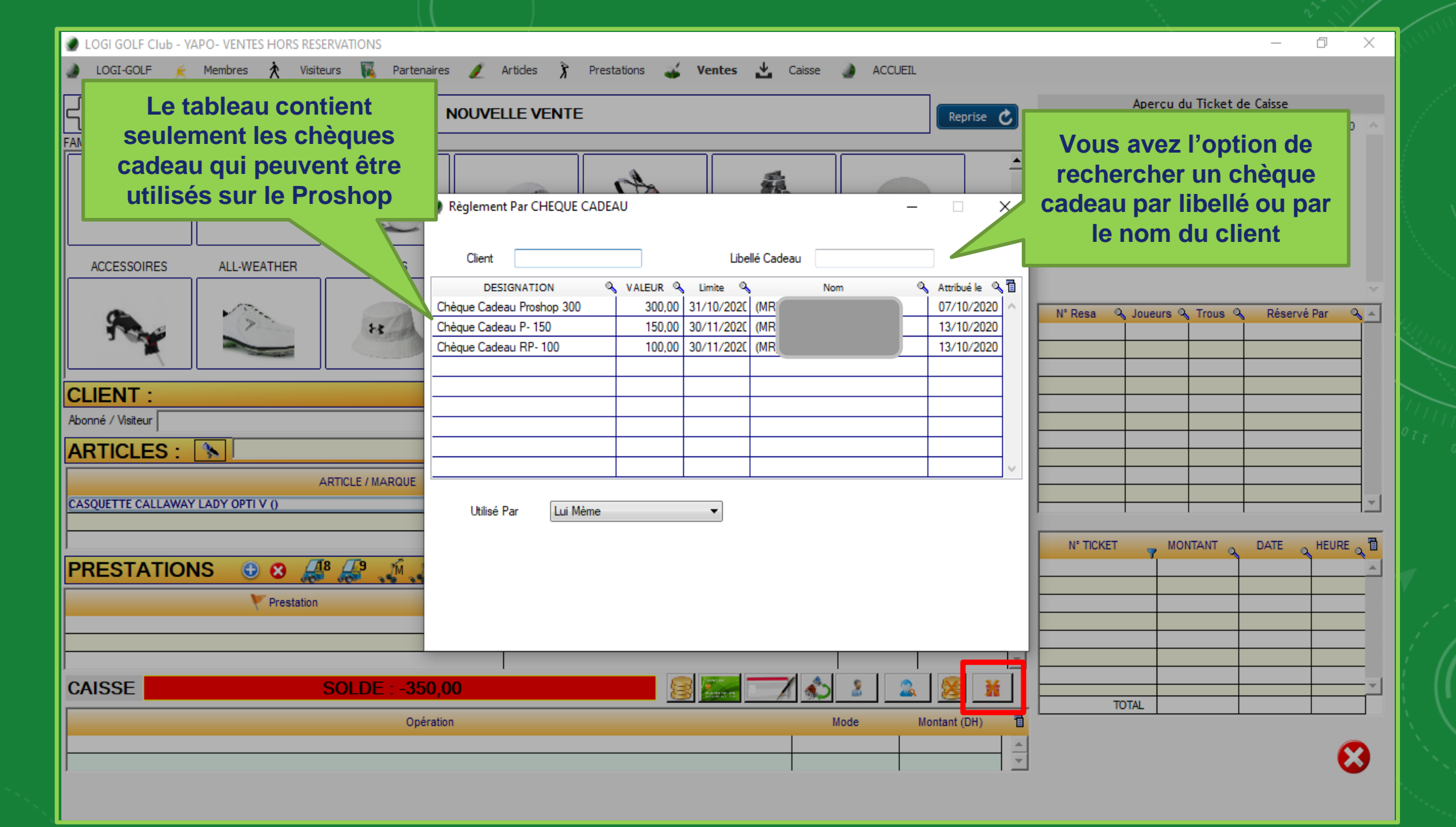

Après avoir choisi l'option « Paiement par Chèque cadeau », une petite fenêtre affiche les chèques valides qui peuvent être utilisés sur le <u>Proshop</u>

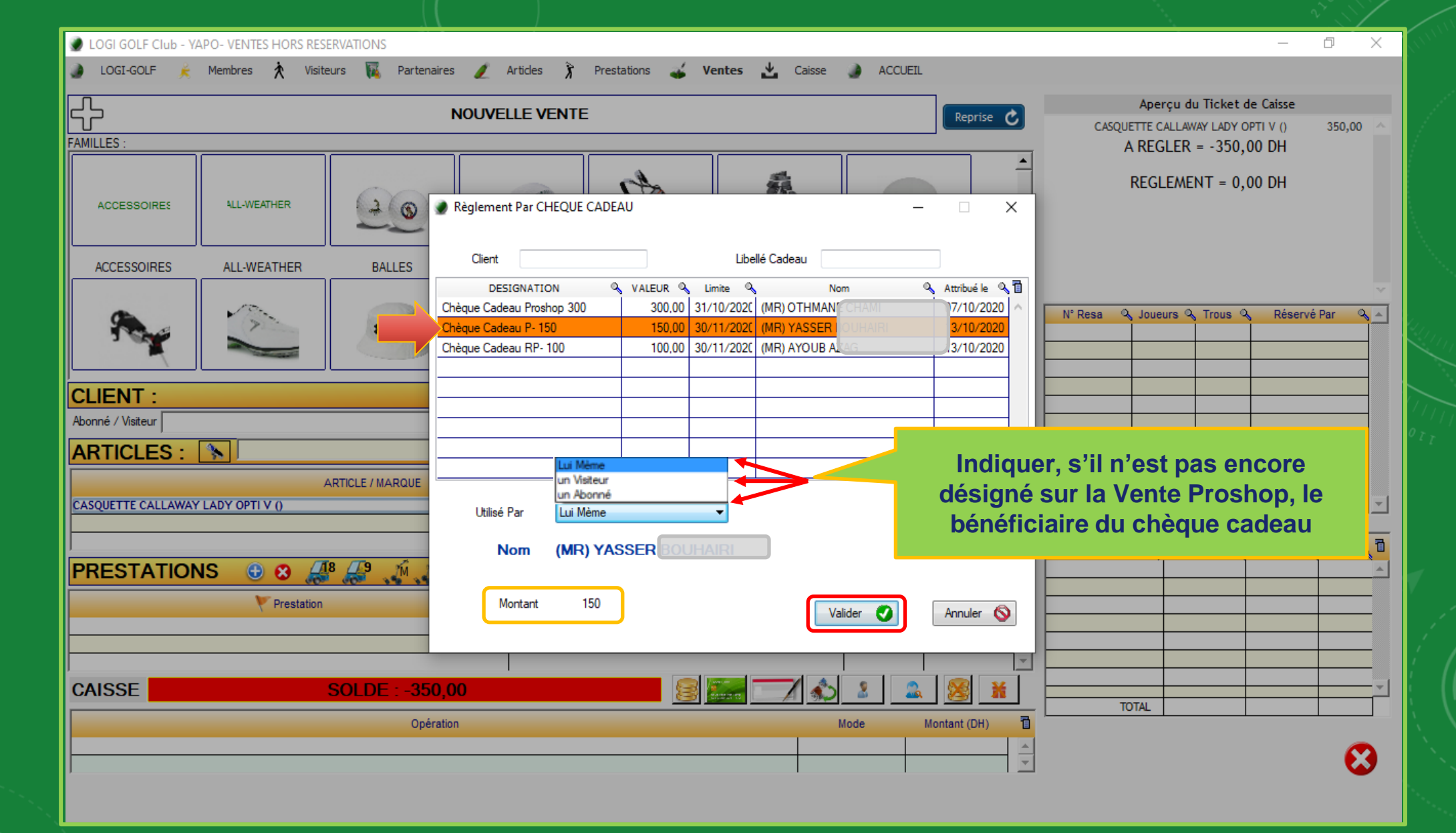

Sélectionnez le chèque à utiliser, et dans la liste « Utilisé Par », choisissez le bénéficiaire soit <u>un Visiteur, soit un Abonné, ou le propriétaire lui-même. Cliquez sur Valider</u>

| LOGI GOLF Club - YAPO- VENTES HORS RESERVATIONS | aires 🖌 Articles 🍹 Drostations 🚽 Mantar 🦊 Caires 🔺 ACCUETI | Recherche d'Abonné     -      X            |
|-------------------------------------------------|------------------------------------------------------------|--------------------------------------------|
|                                                 |                                                            | Nom : BOUH Prénom :                        |
| Selection d'un Violent                          | NOUVELLE VENTE           Règlement Par CHEQUE CADEAU       | Nom: BOUH Prénom:                          |
|                                                 |                                                            | 000005 🗸 Valider 😣 Annuler 26              |
| Utilisé Par un Visiteur  Nom (MR) MAROINE       | Utilisé Par Lui Mème  Nom (MR) YASSER E                    | Utilisé Par vun Abonné v<br>Nom (MR) XAVIE |
| Montant 150 Valider 🕥 Annuler 📎                 | Montant 150 Valider 🥑 Annuler 🔇                            | Montant 150 Valider 🕥 Annuler 🚫            |
| CAISSE SOLDE : -38                              | 0,00                                                       |                                            |
| Gestion                                         | oici les écrans pour les trois possibilité                 | ŚŚ                                         |

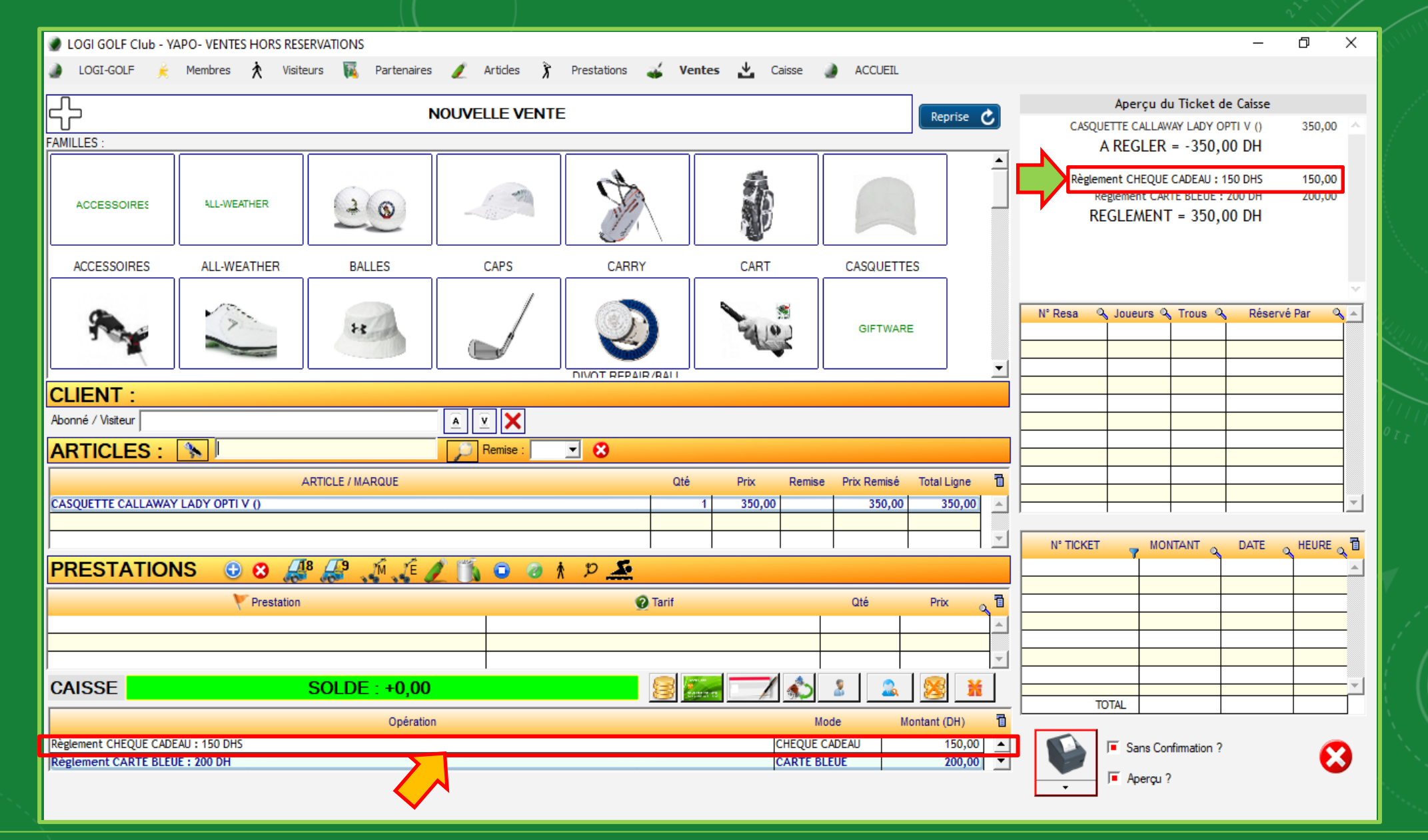

Le règlement par Chèque cadeau de 150DH est enregistré avec succès, le reste à payer est réglé en carte bancaire

B- Sur Une Réservation

![](_page_22_Picture_2.jpeg)

| LOGI GOLF Club - YAPO-                                                                                                    | MODIFIER RÉSERVATION 20201013-002 - Marc | i 13 Octobre 2020     |                                                                 | – 🗆 X                      | - 0 X    | Contraction of the second second seco |
|----------------------------------------------------------------------------------------------------|------------------------------------------|-----------------------|-----------------------------------------------------------------|----------------------------|----------|----------------------------------------------------------------------------------------------------|
| LOGI-GOLF K Me                                                                                                    | RÉSERVATION                              | JOUEURS - PRESTATIONS | PRO-SHOP                                                        | GLEMENTS                   | 0        |                                                                                                    |
| lun mar mer jeu<br>28 29 30 1                                                                                                    | CAISSE 🧝 🖂 💰                             | Solde                 | -350,00 F Aperçu ?                                              | Cairco                     | ▲ T      |                                                                                                    |
| 5         6         7         8           12         13         14         15           19         20         21         22           26         27         28         29           2         3         4         5 | Date Op                                  | rration Mode          | GF 18 TROUS ABONNÉ (Gratuit<br>1* VOITURETT<br>A REGLER = 350,0 | é) x 1 A E 18T 350,00 D DH |          |                                                                                                    |
| Résa: 0 - Départs: 0 - Jour                                                                                                    |                                          | Paye<br>chèqu         | r avec un<br>le cadeau                                          | D DH                       |          | ×                                                                                                    |
| Note de la journée 🖋                                                                                                    |                                          |                       |                                                                 |                            |          |                                                                                                    |
| Terrains Bloqués pour la journe                                                                                                    |                                          |                       |                                                                 |                            |          | //////////////////////////////////////                                                                                                    |
| Nouvelle Réservation<br>Le Mardi 13 Octobre 2020 en<br>Joueur 1 : 11 h 40 - Position 1                                                                                                    | VOUCHER Réf                              |                       | E CLIENT                                                        |                            |          |                                                                                                    |
|                                                                                                    | Opération                                | Montant (DH)          | JOUEUR<br>BOUHAIRI YASSER                                       | SOLDE                      | <b>_</b> |                                                                                                    |
|                                                                                                    |                                          |                       |                                                                 |                            |          | 7                                                                                                    |
|                                                                                                    |                                          |                       |                                                                 |                            | ¥ =      | 11                                                                                                    |
|                                                                                                    |                                          | TOTAL :               |                                                                 |                            |          | 1 6                                                                                                    |
|                                                                                                    | TICKET GREEN FEE/PRESTAT                 | IONS                  |                                                                 |                            |          | : ( <b>(</b>                                                                                                    |
|                                                                                                    | PRESTATION                               | N° TICKET             |                                                                 |                            |          | ; ( <b>r</b>                                                                                                    |
|                                                                                                    |                                          |                       |                                                                 |                            |          |                                                                                                    |
| + 🗢                                                                                                    |                                          |                       |                                                                 |                            | ~        |                                                                                                    |

A l'étape « Règlement », il existe parmi les options de paiement l'option de payer avec un <u>Chèque Cadeau</u>. L'utilisation d'un chèque cadeau n'est pas possible pour un règlement inférieur à la valeur du chèque cadeau.

![](_page_24_Picture_0.jpeg)

Après avoir choisi l'option « Paiement par Chèque cadeau », une petite fenêtre affiche les chèques valides qui peuvent être utilisés sur les <u>Réservations</u>

![](_page_25_Figure_0.jpeg)

Sélectionnez le chèque à utiliser, et dans la liste « Utilisé Par », choisissez le bénéficiaire soit <u>un Visiteur, soit un Abonné, ou le propriétaire lui-même. Cliquez sur Valider</u>

| LOGI GOLF Club - YAPO- MODIFIER RÉSERVATION 20201013                                                                                                    | 002 - Mardi 13 Octobre 2020                                                                                                    | Recherche d'Abonné – 🗆 X                                                                                                    |
|----------------------------------------------------------------------------------------------------|----------------------------------------------------------------------------------------------------|----------------------------------------------------------------------------------------------------|
| LOGI-GOLF K Me                                                                                                    | JOUEURS - PRESTATIONS PRO-SHOP                                                                                                    | RÍ Nom : BOUH Prénom :                                                                                                    |
| Octobn       Stlection d'un Visiteur       Nons       Pécions:       N' Avaitage:       OCMPTE       TOU       Nons       Nons | Opération         Mode         Montant (DH)         Aperçu du Ticke           Opération         Mode         Montant (DH)         Aperçu du Ticke           GF 18 TROUS ABONNÉ (Gr.         GF 18 TROUS ABONNÉ (Gr.         GF 18 TROUS ABONNÉ (Gr.           Règlement Par CHEQUE CADEAU         —         X         = 35           Client         Libellé Cadeau         T =           DESIGNATION         VALEUR         Limite         Nom         Attribué le         T           Chèque Cadeau Résa 300         300,00         31/10/202( (MR)         07/10/2020         12/10/2020         T           Chèque Cadeau R-200         200,00         30/11/202( (MR)         12/10/2020         12/10/2020         12/10/2020         12/10/2020           Chèque Cadeau RP-100         100,00         30/11/202( (MR)         12/10/2020         12/10/2020         12/10/2020         12/10/2020         12/10/2020         12/10/2020         12/10/2020         12/10/2020         12/10/2020         12/10/2020         12/10/2020         12/10/2020         12/10/2020         12/10/2020         12/10/2020         12/10/2020         12/10/2020         12/10/2020         12/10/2020         12/10/2020         12/10/2020         12/10/2020         12/10/2020         12/10/2020         12/10/2020         12/10/2020                                                                                                    | et de<br>atuit<br>JRET<br>50,0<br>0,0<br>0,0<br>Un Abonné est choisi                                                                                                    |
| Utilisé Par un Visteur<br>Nom (MR) MAROINE E<br>Montant 100 Valider O Annuler 📎                                                                                                    | Utilisé Par Lui Mème Nom (MR) AYOUB A Montant 100 Valider Annuler                                                                                                    | 0     0     0     5     Valider     Sannuler     0       Utilisé Par     un Abonné     Image: Sannuler     Image: Sannuler     Image: Sannuler     Image: Sannuler       Nom     (MR) XAVIER     Image: Sannuler     Image: Sannuler     Image: Sannuler     Image: Sannuler       Montant     100     Valider     Image: Sannuler     Image: Sannuler |
| TICKET GREEN FEE/PF                                                                                                    | ESTATIONS                                                                                                    |                                                                                                    |
| des<br>+ 0                                                                                                    | Image: state state |                                                                                                    |

Voici les écrans pour les trois possibilités

Gestio

| LOGI GOLF Club - YAPO-                                                                                                    | MODIFIER RÉSERVATION 20201013-002 - Mardi 13 Octobre 2020 - 🗆 🗙 -                                                                                                    | - 0 X |
|----------------------------------------------------------------------------------------------------|----------------------------------------------------------------------------------------------------|-------|
| LOGI-GOLF K Me                                                                                                    | RÉSERVATION JOUEURS - PRESTATIONS PRO-SHOP <u>RÈGLEMENTS</u>                                                                                                    | •     |
| lun       mar       mer       jeu         28       29       30       1         5       6       7       8         12       13       14       15         19       20       21       22         26       27       28       29         2       3       4       5         Résa:       0 - Départs:       0 - Jour       18         Note de la journée       18       18 | CAISSE       Image: Constraint of the constraint of the constr                        |       |
| <ul> <li>Terrains Bloqués pour la journe</li> <li>Nouvelle Réservation</li> <li>Le Mardi 13 Octobre 2020 er</li> <li>Joueur 1 : 11 h 40 - Position 1</li> </ul>                                                                                                    |                                                                                                    |       |
|                                                                                                    | Opération Montant (DH)                                                                                                    |       |
|                                                                                                    | Image: Constraint of the second of the second of the se |       |
|                                                                                                    | TICKET GREEN FEE/PRESTATIONS                                                                                                    |       |
|                                                                                                    | PRESTATION     N° TICKET     Image: Constraint of the second second seco                   |       |
| + •                                                                                                    |                                                                                                    |       |

Le règlement par Chèque cadeau de 100DH est enregistré avec succès, le reste à payer est réglé en espèces